## COV bulk in Exquise

Ga naar **Lijsten** en klik op **Patiënt selectie**. Verder geen filters nodig, klik meteen onderaan op **OK**.

| Patiënt selectie                                                                                                    | ×            |
|----------------------------------------------------------------------------------------------------|--------------|
| Patiënt Adres Verrichting Afspra                                                                                                    | aak          |
| Patient Aares vernonting Arspra<br>Debiteumummer<br>Debiteumr. declaratie<br>Geboortedatum<br>Inschrijfdatum<br>Verjaardag<br>Laatste behandeling<br>Oproep interval<br>Zorgverzekeraar<br>Speciaal<br>Tandarts<br>Huisarts<br>Kenmerk 1<br>Kenmerk 2<br>Kenmerk 3<br>Kenmerk 4<br>Gedeactiveerd<br>Gedeactiveerd in periode<br>Verwijzend arts | aak<br>      |
|                                                                                                    |              |
|                                                                                                    | OK Annuleren |

Een lijst met alle actieve patiënten verschijnt. Klik linksboven op **Uitvoer** en selecteer **Controle op** verzekeringsgerechtigheid.

| 🔳 Pati             | ënt selectie: 46                     |   |
|--------------------|--------------------------------------|---|
| Uitvoer            |                                      |   |
| Lijs               | t afdrukken                          |   |
| Naar oproepuitvoer |                                      | H |
| Exp                | porteren bestand                     | > |
| Co                 | ntrole op Verzekeringsgerechtigdheid |   |
|                    | 100000 1 1 6661                      |   |

Exquise zal nu in één keer voor elke patiënt in het bestand de COV uitvoeren.

Indien u linksboven in plaats van **Uitvoer,** de optie **Afdrukken** krijgt, heeft u niet voldoende rechten in Exquise om dit te doen. Vraag uw leidinggevende of systeembeheerder wie voldoende rechten heeft.